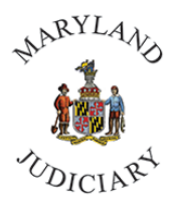

# Manager Dashboard Navigation in CONNECT | March 2023

## Navigating the Manager Dashboard

The Manager Dashboard provides quick links to many employee-related forms, documentation, reports, performance, and personal information. This dashboard is a benefit to all Managers. We recommend that each manager click on the various pagelet links on their dashboards to become familiar with all that is offered, and then personalize the dashboard so that it is customized for their specific use. This tip sheet provides an overview of the Manager Dashboard, its functions, and instructions on how to personalize the various pagelets.

1. From your Connect home page, Select the drop down from **My Page**.

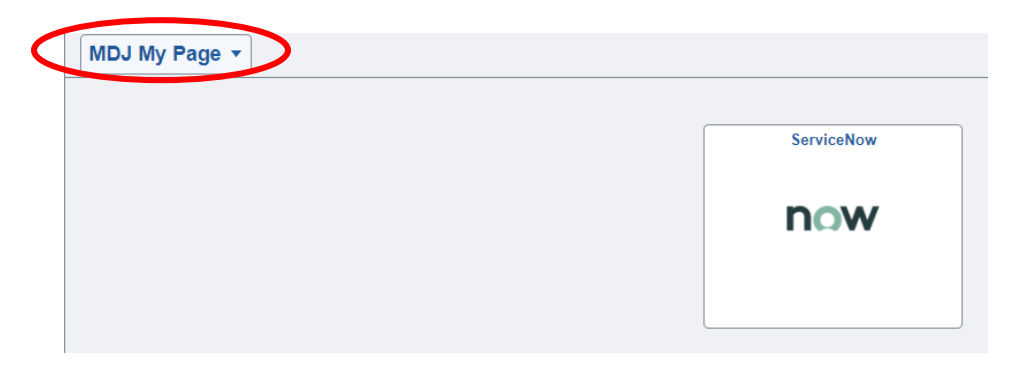

2. Select Manager Self Service and then select the tile for Manager Dashboard.

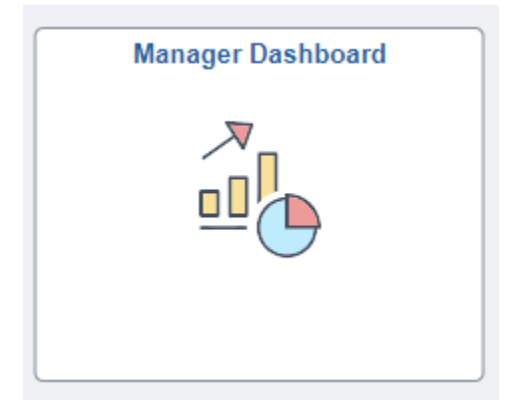

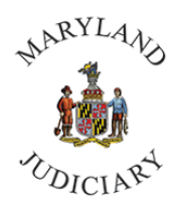

## Manager Dashboard Navigation in CONNECT | March 2023

- 3. Your **Manager Dashboard** will load. Depending on the amount of data being loaded, this may take a few seconds.
- 4. The first section on the left typically displays the **Manager Self-Service Links** pagelet. Each manager can personalize the screen to their liking. Personalization of pages is discussed in more detail at the end of this tip sheet.

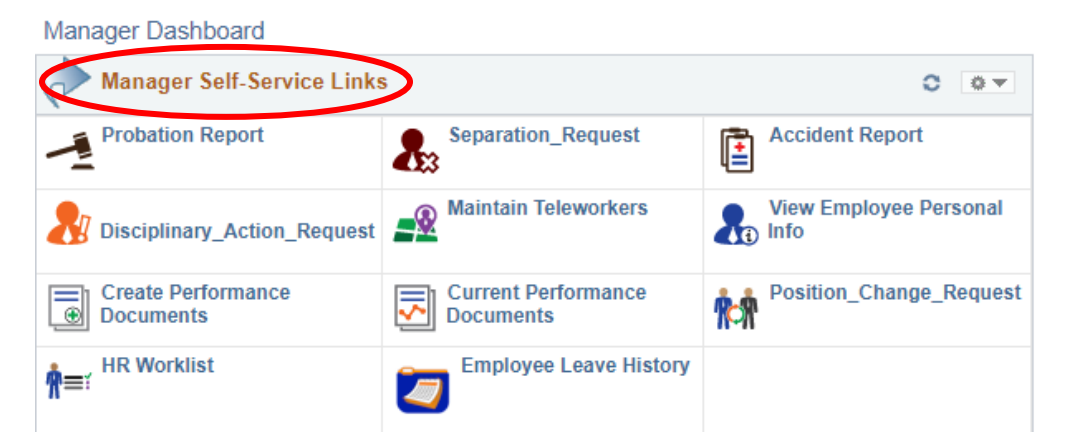

Below is an overview of each form/report. If you need further instructions on completing specific forms, please follow the link to our online tip sheets. <u>https://mdcourts.gov/hr/connectupgradetipsheets</u>.

For most forms, you may review an existing form by staying on the "Find an Existing Value" tab and clicking "Search". You may complete a new form by clicking on the "Add a New Value" tab and completing the form.

- **Probation Report** links you to the page to create a new Probation Report.
- Separation Request links you to the page to submit a separation if an employee resigns, retires or is terminated.
- Accident Report links you to the page to create a new Accident Report form.
- Disciplinary Action Request links you to the page to create a new Disciplinary Action.
- Maintain Teleworkers links you to the page to search by name for existing Teleworker Agreements.
- View Employee Personal Info links you to the page with a list of employees. You can select an employee by name to obtain a home address, phone number, and emergency contact.
- Create Performance Documents links you to the page of employees who report to you. There
  are expansion options (Click the "+" sign) to access other employees. Place a check mark in the
  box to the left of the employee's name to select the employee to create a Performance
  Improvement Plan (PIP).
- Current Performance Documents links you to current/pending Annual Performance Documents or current PIP documents.

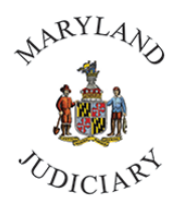

## Manager Dashboard Navigation in CONNECT | March 2023

- **Position Change Request** links you to the page to create a new Position Change Request form.
- HR Worklist links you to the worklist to approve time or absences, form requests, and other documents that require your approval.
- Employee Leave History links you to the page for Employee Leave History. Select the magnifying glass and then select the employee by name. Here you may review all leave for a specified time period.
- 5. Alerts pagelet provides a summary of upcoming special dates or upcoming expiration dates.
   This includes, but is not limited to, Birthdays, Work Anniversaries, Certificates (internal training), or PIP updates. The symbol 
   means that the date is very near or past due.

|   | C OV |
|---|------|
| ŵ |      |
| Î |      |
|   |      |
|   |      |

6. Manager Expiring Licenses pagelet - provides a listing of Managers who have expiring licenses.

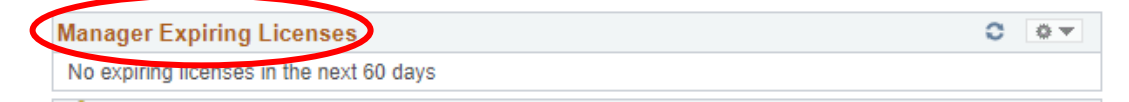

7. **EE's Exceeding 400 Hours FMLA** pagelet - Assists you in managing the FMLA process. 480 hours is the maximum amount of FMLA that an employee can use, so this is a notification that the employee is close to that limit.

| $\triangleleft$ | EE's Exceeding 400 Hours FMLA       Name     Employee ID   FMLA Usage | 0           | 0.4        |  |  |
|-----------------|-----------------------------------------------------------------------|-------------|------------|--|--|
|                 | Name                                                                  | Employee ID | FMLA Usage |  |  |

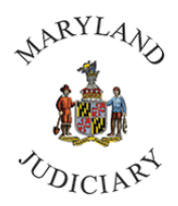

## Manager Dashboard Navigation in CONNECT | March 2023

8. **Birthday Alerts** pagelet and **Anniversary Alerts** pagelet - lists Birthdates or Anniversary dates and Names for the current month.

| Birthday Alert | s        |      | 0 0 - |
|----------------|----------|------|-------|
| Birthday       | Status   | Name |       |
|                | 1        |      |       |
|                |          |      |       |
| Annivers       | sary Ale | rts  |       |
| First Star     |          |      |       |

9. **Employee Performance** pagelet - provides a list of any pending Performance Evaluations for employees.

| Employee Per | formance |     |
|--------------|----------|-----|
| Complete     | Employee | Due |
| <b>~</b>     |          | 1   |

10. **EE's with Telework Agreements** pagelet and **Employees with AWS** pagelet - provide a listing of employees who currently have Telework agreements and/or AWS, the start and end dates, and the number of days until it expires. For AWS, a listing of the work schedule is also provided.

| EE | s with Tele | ework Agreeme | nts      |          |          |         |               | 0     | 0 - |
|----|-------------|---------------|----------|----------|----------|---------|---------------|-------|-----|
| ID |             | Name          | Be       | gin Date | End Date |         | Days to Expir | ation |     |
|    |             |               | 202      | 21-04-07 | 2021-09- | 21      | 0             |       |     |
| Em | ployees v   | with AWS      |          |          |          |         |               | 0     | •   |
| ID | Name        | Start Date    | End Date | Schedu   | le       | Days to | Expiration    |       |     |

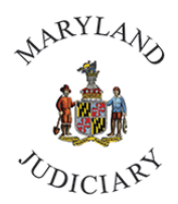

#### Manager Dashboard Navigation in CONNECT | March 2023

11. **Employment Related Exp Dates** pagelet - include probation end dates and term dates for Temporary or Seasonal Employees

|    | mployment Re | ated Exp Dates |          |                  | 0 | 0 - |
|----|--------------|----------------|----------|------------------|---|-----|
| ID | Name         | Description    | End Date | Days to End Date |   |     |

12. Pending Approvals pagelet - provides links to specific forms that require your approval.

|                     |      |                | Personalize              |  |
|---------------------|------|----------------|--------------------------|--|
| Approval            | Name | Effective Date | Approval Receipt<br>Date |  |
| FMLA/Parental Leave |      |                |                          |  |
| AOC_TeleworkRequest |      |                |                          |  |
| AOC TeleworkRequest |      |                |                          |  |

13. **Employee Leave Bank Enrollment** pagelet - provides a listing of employees who directly report to you, who are enrolled in leave bank.

| Empl | loyee Leave Bank | Enrollment         |               |                | 0             | 0 -        |
|------|------------------|--------------------|---------------|----------------|---------------|------------|
| Empl | ID Name          |                    | Leave Program | Date Submitted | Date Approved |            |
|      |                  |                    |               |                |               |            |
| Empl | loyee Acknowledg | jements            |               |                | 0             | 0 <b>v</b> |
| ID   | Employee         | Days Past Deadline |               | Manager EMPLID |               |            |

14. **Employee Acknowledgements** pagelet - provides a listing of employees who need to acknowledge that they have reviewed a specific document or policy by a specified date.

| Q | Employ | ee Acknowledgements |                    |                | 0 | 0.4 |
|---|--------|---------------------|--------------------|----------------|---|-----|
|   | ID     | Employee            | Days Past Deadline | Manager EMPLID |   |     |

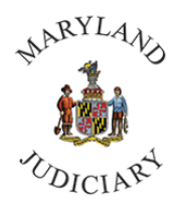

#### Manager Dashboard Navigation in CONNECT | March 2023

15. **Employees' Extended Absences** pagelet - provides a listing of all employees on an extended absence or FMLA.

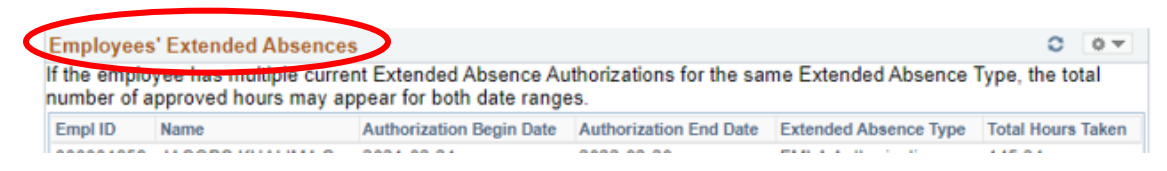

16. **Outside Contractor Information** pagelet - provides a listing of outside contractors working within the Judiciary or your Department. This is primarily used by Procurement.

| 0  | Outside Contractor Information |                      |                        |                |                           |                         |          |                       |                      | 0                            | •      |                 |                         |
|----|--------------------------------|----------------------|------------------------|----------------|---------------------------|-------------------------|----------|-----------------------|----------------------|------------------------------|--------|-----------------|-------------------------|
| *N | EW* Badg                       | e & AD fie           | e <mark>lds</mark> Bad | ge = "F        | R" indicat                | es the O                | utside   | Contractor h          | nas a Judici         | ary ID badg                  | e.     |                 |                         |
| Ba | ckground                       | expiration           | warnings               | s will dia     | splay for                 | those wi                | ithin 45 | (yellow) an           | d 30 (red) d         | ays of expir                 | ation. |                 |                         |
|    | Contractor<br>Name             | Contractor<br>Number | Contract               | Vendor<br>Name | Contract<br>Start<br>Date | Contract<br>End<br>Date | Project  | Background<br>Pass Dt | Background<br>Exp Dt | Days to<br>Background<br>Exp | Badge  | Microsoft<br>AD | Judiciar<br>Mgr<br>Name |

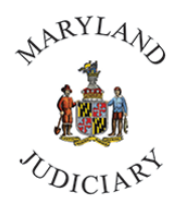

## Manager Dashboard Navigation in CONNECT | March 2023

17. **My Open Jobs** pagelet - provides a listing of all jobs that are posted that have a job posting ID. You can click on the Job ID number to open the job and review applicants, enter interview information or approve salary offers.

**Vacant Positions** pagelet - provides a listing of vacant positions, the date they become vacant, the Position Information Number (PIN), and current job title.

| С м                 | ly Open Jobs                           | )                                 |                                |                                    | c                 | 0 -    |
|---------------------|----------------------------------------|-----------------------------------|--------------------------------|------------------------------------|-------------------|--------|
|                     | Personalize                            | View All   🔁                      | 1-3 of 3                       |                                    |                   |        |
| Job                 | Job Title                              | Days<br>Open                      | Routed<br>Applicants           |                                    |                   |        |
|                     |                                        | 19                                |                                |                                    |                   |        |
|                     |                                        | 82                                |                                |                                    |                   |        |
|                     |                                        | 76                                |                                |                                    |                   |        |
| 🛱 Cre               | ate Job Opening                        |                                   |                                |                                    |                   |        |
| V.                  | acant Positions                        | >                                 |                                |                                    | e                 | 0.*    |
| Eff Date            | Position                               | Descr                             | Full/Part                      | Reg/Temp                           | Max Head Cnt      |        |
| 🕍 м                 | lissing Text Aler                      | t #                               |                                |                                    | o                 | 0.4    |
| The emp<br>Please h | ployees / contract<br>nave them update | ors listed be<br>this information | low do not ha<br>ation as soon | ive their text ale<br>as possible. | ert number in COI | NNECT. |
| Employe             | ee / Contractor                        |                                   |                                |                                    |                   |        |

18. **Missing Text Alert** pagelet - provides a listing of employees (direct reports) who have not identified a phone number in their Personal Profile as a "Text Alert" phone number.

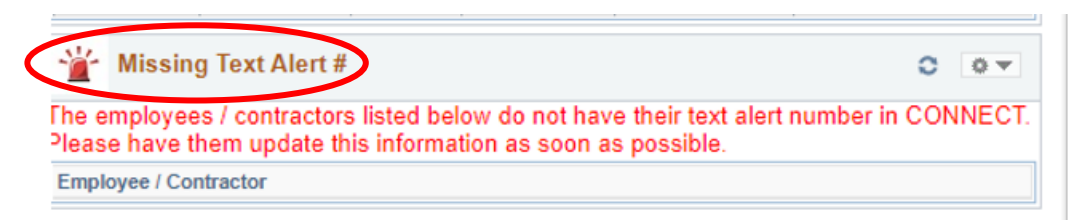

For additional questions regarding the Manager Dashboard

Contact the Connect Help Desk at 410-260-6550

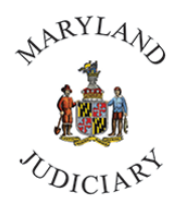

## Manager Dashboard Navigation in CONNECT | March 2023

- 1. Pagelets can also be removed directly from the Manager Dashboard. In the right corner of each pagelet is an icon to refresh data  $\bigcirc$ , and an icon to expand, minimize or remove mr.
  - a. Select the drop down to expand, minimize and remove, and select remove to delete the pagelet from your dashboard.

| Manager Expiring Licenses                | 0 | • |
|------------------------------------------|---|---|
| No expiring licenses in the next 60 days |   |   |

b. A message will appear asking if you are sure that you would like to remove this pagelet. You can select "Yes-Remove." Remember, you can always add it back by following the **Personalize Content** instructions above.

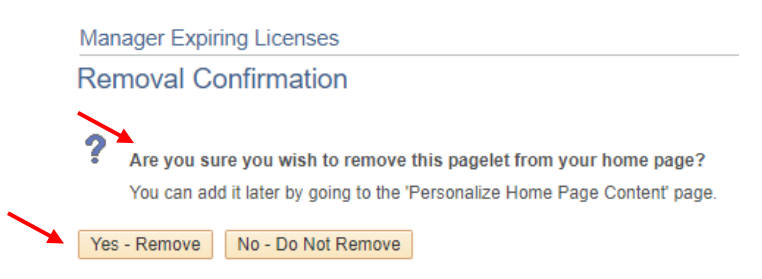

For additional questions regarding the Manager Dashboard

Contact the Connect Help Desk at 410-260-6550